### Impressão de imagens fixas com uma impressora PictBridge

| Ligação a uma impressora<br>PictBridge2 |
|-----------------------------------------|
| Impressão de imagens 3                  |
| Impressão de imagens de<br>índice5      |
| Resolução de problemas9                 |
| Avisos e mensagens 10                   |

Pode facilmente imprimir imagens filmadas com a sua câmara sem utilizar um computador utilizando uma impressora compatível com PictBridge.

A utilização de uma impressora compatível com PictBridge imprime facilmente impressões de índice\*.

### PictBridge

\* Dependendo da impressora pode não existir a função de impressão de índice.

### Ligação a uma impressora PictBridge

### Interruptor de modo: 💼 /🏥 / 🕨

Quando está ajustada a ligação USB no ecrã de regulação, pode ligar a câmara montada no suporte USB directamente a uma impressora utilizando o cabo USB.

#### Botão de controlo

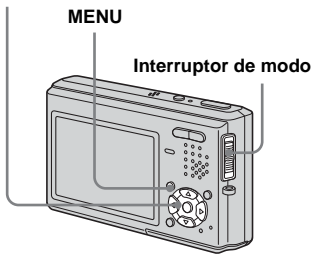

 Recomenda-se a utilização do adaptador CA para evitar que a alimentação se desligue a meio da impressão.

### Preparação da câmara

Coloque o modo USB na câmara para ligar a câmara a uma impressora.

### Antes da operação

Ajuste o menu no ecrã de regulção (Instruções de operação, página 44).

- Seleccione <sup>↓</sup> (Regulação 2) com V, e em seguida seleccione [Ligação USB] com ►/▲/V.
- 2 Seleccione [PictBridge] com
   ▶/▲, e em seguida pressione
  - D.

|          | Regulação 2                   |
|----------|-------------------------------|
| Ô        | Num. Arquivo:<br>Ligação USB: |
| 4-<br>4- | Acerto Relógio:               |
|          |                               |

O modo USB está ajustado.

### Ligação da câmara à impressora

Ligue a câmara ao suporte USB. Em seguida ligue a tomada  $\Psi$  (USB) no suporte USB e a tomada USB na impressora com o cabo USB (fornecido). Ligue a câmara e a impressora.

A câmara muda para o modo de reprodução independentemente da posição do interruptor de modo e uma imagem na pasta de reprodução seleccionada aparece no ecrã LCD.

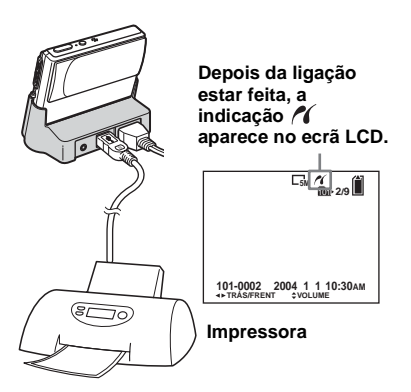

#### Quando [Ligação USB] não está colocado em [PictBridge] no ecrã de regulção

Mesme que ligue a câmara, não pode utilizar a função PictBridge. Coloque [Ligação USB] em [PictBridge].

- Pressione MENU e seleccione [Ligação USB] e em seguida pressione ●.
- 2 Seleccione [PictBridge] com ▲ e em seguida pressione ●.

| Ligação USB |  |
|-------------|--|
| PictBridge  |  |
| PTP         |  |
| Normal      |  |
|             |  |

### Impressão de imagens

### Interruptor de modo: 💼 /間/ 🕨

Pode seleccionar a imagem e imprimi-la. Ajuste a câmara seguindo o procedimento na página 2 e ligue a impressora.

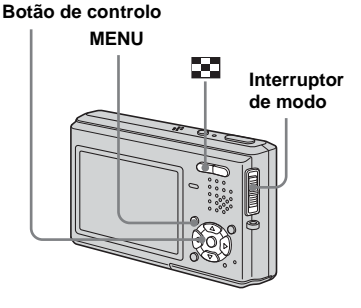

- Não pode imprimir filmes.
- Quando imprime uma imagem de e-mail, só a imagem JPEG que foi gravada ao mesmo tempo é impressa.
- Quando recebe uma notificação de erro da impressora ligada, a indicação *r* pisca durante aproximadamente 5 segundos. Verifique a impressora ligada.

### No modo de imagem simples

- Afixe a imagem que deseja imprimir com ◄/►.
- **2** Pressione MENU. O menu aparece.
- Seleccione [Esta imagem] com
   ▲/▼ e em seguida pressione

Aparece o ecrã de ajuste da impressora.

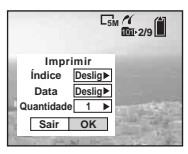

- Os itens que não são suportados pela impressora não são afixados.
- Seleccione [Quantidade] com
   ▲/▼, seleccione o número de folhas com ◄/►.

Pode seleccionar um número até 20.

# G Seleccione [OK] com V/▶ e em seguida pressione ●.

A imagem é impressa. Não desligue o cabo USB enquanto a indicação ©≫ (proibido desligar o cabo USB) aparece no ecrã LCD.

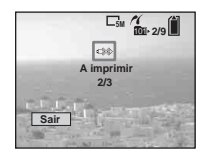

### Para cancelar a impressão

Seleccione [Cancelar] no passo 4 ou seleccione [Sair] no passo 6.

### Para imprimir outras imagens

Seleccione a imagem depois do passo  $\mathbf{6}$  e em seguida seleccione [Imprimir] com  $\mathbf{A}$ .

#### Para imprimir todas as imagens com a marca de impressão (DPOF)

Seleccione [Im. DPOF] no passo **4**. Todas as imagens com a marca 🗳 são impressas pelo número independentemente da imagem afixada.

# Para inserir a data e a hora em imagens

Seleccione [Data] no passo **5** e em seguida seleccione o formato da data com ◄/►. Pode seleccionar de [Dia&Hora] ou [Data]. Quando escolhe [Data], a data será inserida na ordem ajustada em "Acerto da data e da hora" (Instruções de operação, página 17). Pode não existir esta função dependendo da impressora.

### No modo índice (nove imagens/dezasseis imagens)

### Pressione : (Índice) para afixar o ecrã de índice (nove imagens).

Pressione **E** (Índice) duas vezes para afixar um ecrã de índice de dezasseis imagens.

### 2 Pressione MENU.

O menu aparece.

- 3 Seleccione 占 (Imprimir) com
  - ▶ e em seguida pressione ●.
- Seleccione [Selec] com 
   em seguida pressione ●.
- Seleccione a imagem que deseja imprimir com ▲/▼/◄/►, e em seguida pressione ●.

A marca 🗸 aparece na imagem seleccionada.

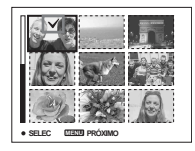

6 Repita o passo 5 para imprimir outras imagens.

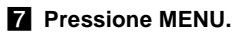

Aparece o ecrã de ajuste da impressora.

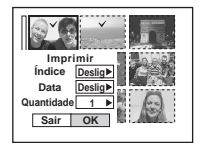

 Os itens que não são suportados pela impressora não são afixados.

# Seleccione [Quantidade] com ▲/▼, seleccione o número de folhas com

Pode seleccionar um número até 20. A quantidade especificada de todas as imagens seleccionadas são impressas.

# Seleccione [OK] com V/▶ e em seguida pressione ●.

As imagens são impressas. Não desligue o cabo USB enquanto a indicação () aparece no ecrã LCD.

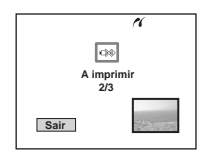

### Para cancelar a impressão

Seleccione [Cancelar] no passo **4** ou seleccione [Sair] no passo **9**.

#### Para imprimir todas as imagens com a marca de impressão (DPOF)

Seleccione [Im. DPOF] no passo **4**. Todas as imagens com a marca **1** são impressas pelo número independentemente da imagem afixada.

## Para imprimir todas as imagens na pasta

Seleccione [Todos Nes. Pasta] no passo 4 e em seguida pressione ●.

### Para inserir a data e a hora em imagens

Seleccione [Data] no passo ⓐ e em seguida seleccione o formato da data com ◄/►. Pode seleccionar de [Dia&Hora] ou [Data]. Quando escolhe [Data], a data será inserida na ordem ajustada em "Acerto da data e da hora" (Instruções de operação, página 17). Pode não existir esta função dependendo da impressora.

### Impressão de imagens de índice

#### Interruptor de modo: 👩 /🖽 / 🕞

Pode imprimir algumas imagens lado a lado. Referimo-nos a esta função como impressão de índice\*. Também pode arranjar a quantidade especificada da mesma imagem lado a lado e imprimi-las como uma imagem de índice (consulte "No modo de imagem simples"), ou arranjar um conjunto de imagens diferentes lado a lado e imprimir o número especificado de conjuntos (consulte "No modo índice"). Ajuste a câmara seguindo o procedimento na página 2 e ligue a impressora.

\* Dependendo da impressora pode não existir a função de impressão de índice.

#### Botão de controlo

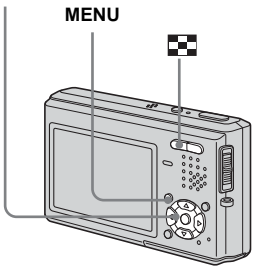

- Não pode imprimir filmes.
- Quando imprime uma imagem de e-mail, só a imagem JPEG que foi gravada ao mesmo tempo é impressa.
- Quando recebe uma notificação de erro da impressora ligada, a indicação *f* pisca durante aproximadamente 5 segundos. Verifique a impressora ligada.

#### No modo de imagem simples

 Afixe a imagem que deseja imprimir com ◄/►.

### 2 Pressione MENU.

O menu aparece.

- - •

# Seleccione [Esta imagem] com ▲/▼ e em seguida pressione

Aparece o ecrã de ajuste da impressora.

|                                                             | C5M A<br>1011-2/9 €  |
|-------------------------------------------------------------|----------------------|
| Imprimi<br>Índice Des<br>Data Des<br>Quantidade 1<br>Sair O | r<br>slig▶<br>▶<br>K |

- Os itens que não são suportados pela impressora não são afixados.
- Seleccione [Índice] com ▲, e em seguida seleccione [Ligado] com ◄/►.

 Seleccione [Quantidade] com
 ▲/▼, seleccione o número de páginas colocadas lado a lado
 ◄/►.

Pode seleccionar um número até 20. Pode arranjar a quantidade especificada de uma imagem lado a lado.

# Z Seleccione [OK] com V/► e em seguida pressione ●.

A imagem é impressa.

Não desligue o cabo USB enquanto a indicação (Proibido desligar o cabo USB) aparece no ecrã LCD.

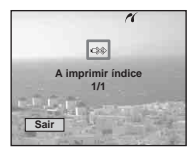

### Para cancelar a impressão

Seleccione [Cancelar] no passo 4 ou seleccione [Sair] no passo 7.

### Para imprimir outras imagens

Seleccione a imagem depois do passo 7. Seleccione [Imprimir] com  $\blacktriangle$  e em seguida repita a partir do passo 4.

#### Para imprimir todas as imagens com a marca de impressão (DPOF)

Seleccione [Im. DPOF] no passo **4**. Todas as imagens com a marca 🗳 são impressas pelo número independentemente da imagem afixada.

## Para inserir a data e a hora em imagens

Seleccione [Data] no passo 6 e em seguida seleccione o formato da data com ◄/►. Pode seleccionar de [Dia&Hora] ou [Data]. Quando escolhe [Data], a data será inserida na ordem ajustada em "Acerto da data e da hora" (Instruções de operação, página 17). Pode não existir esta função dependendo da impressora.

 O número designado de imagens pode não caber numa única folha de papel dependendo da quantidade de imagens.

### No modo índice (nove imagens/dezasseis imagens)

### Pressione : (Índice) para afixar o ecrã de índice (nove imagens).

Pressione (Índice) duas vezes para afixar um ecrã de índice de dezasseis imagens.

#### 2 Pressione MENU.

O menu aparece.

- Seleccione [Selec] com </▶ e em seguida pressione ●.
- Seleccione a imagem desejada com ▲/▼/◄/▶, em seguida pressione ●.

A marca 🗸 aparece na imagem seleccionada.

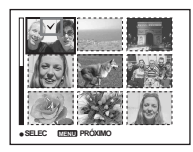

6 Repita o passo 5 para imprimir outras imagens.

7 Pressione MENU.

- Seleccione [Índice] com ▲, e em seguida seleccione [Ligado] com ◄/►.
- Seleccione [Quantidade] com
   ▲/▼, seleccione o número de conjunto que deseja imprimir com ◄/►.

Pode seleccionar um número até 20.

# Seleccione [OK] com V/▶ e em seguida pressione ●.

A imagem é impressa. Não desligue o cabo USB enquanto a indicação 🕬 aparece no ecrã LCD.

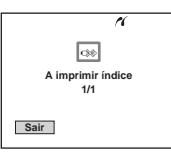

### Para cancelar a impressão

Seleccione [Cancelar] no passo 4 ou seleccione [Sair] no passo 10.

#### Para imprimir todas as imagens com a marca de impressão (DPOF)

Seleccione [Im. DPOF] no passo **4**. Todas as imagens com a marca 🗳 são impressas pelo número independentemente da imagem afixada.

### Para imprimir todas as imagens na pasta

Seleccione [Todos Nes. Pasta] no passo 4 e em seguida pressione  $\bullet$ .

### Para inserir a data e a hora em imagens

Seleccione [Data] no passo ③, em seguida seleccione o formato da data com ◄/►. Pode seleccionar de [Dia&Hora] ou [Data]. Quando escolhe [Data], a data será inserida na ordem ajustada em "Acerto da data e da hora" (Instruções de operação, página 17). Pode não existir esta função dependendo da impressora.

### Resolução de problemas

| Sintoma                                                               | Causa                                                                                                    | Solução                                                                                                    |
|-----------------------------------------------------------------------|----------------------------------------------------------------------------------------------------|----------------------------------------------------------------------------------------------------|
| Não consegue ligar com a<br>impressora.                               | <ul> <li>A impressora não está conforme com as normas<br/>PictBridge.</li> <li>A condição da impressora não permite a ligação.</li> <li>[Ligação USB] não está colocado em<br/>[PictBridge] no ecrã de regulação.</li> <li>Dependendo das circunstâncias, a ligação pode<br/>não ser estabelecida.</li> </ul>                                                                                                    | <ul> <li>→ Contacte o fabricante para saber se a impressora é compatível com as normas PictBridge.</li> <li>→ Ligue a impressora e verifique se está em condições que permitam a ligação.</li> <li>→ Coloque-o em [PictBridge].</li> <li>→ Desligue e ligue o cabo USB outra vez. Se for indicada uma mensagem de erro na impressora, consulte as instruções de operação fornecidas com a impressora.</li> </ul> |
| Não consegue imprimir.                                                | <ul> <li>A impressora não está ligada.</li> <li>A alimentação da impressora não está ligada.</li> <li>Se seleccionar [Sair] durante a impressão, pode<br/>não ser capaz de imprimir outra vez dependendo<br/>da sua impressora.</li> <li>Não pode imprimir filmes.</li> <li>Pode não ser capaz de imprimir algumas<br/>imagens fixas gravadas utilizando um modelo<br/>diferente da sua câmara ou imagens que foram<br/>processadas por um computador.</li> </ul> | <ul> <li>→ Verifique se a câmara e a impressora estão ligadas correctamente utilizando um cabo USB.</li> <li>→ Ligue a impressora. Veja as instruções de operação da impressora para detalhes.</li> <li>→ Desligue e ligue o cabo USB outra vez. Se continuar a não conseguir imprimir, desligue o cabo USB, desligue e ligue a impressora e volte a ligar o cabo USB.</li> </ul>                                |
| A impressora pára ao meio.                                            | <ul> <li>Desligou o cabo USB antes da indicação<br/>desaparecer.</li> </ul>                                                                                                    | _                                                                                                    |
| Não é possível a inserção<br>da data/hora e a<br>impressão de índice. | <ul> <li>A impressora não suporta a inserção da data/hora<br/>e impressão de índice.</li> <li>Algumas impressoras não podem inserir a data/<br/>hora com impressão de índice.</li> </ul>                                                                                                    | <ul> <li>→ Contacte o fabricante para saber se a impressora suporta a<br/>inserção da data/hora e impressão de índice.</li> <li>→ Contacte o fabricante da impressora.</li> </ul>                                                                                                    |
| "" é impresso na<br>porção data/hora.                                 | <ul> <li>O arquivo de imagem não contém dados de data/<br/>hora que possam ser impressos.</li> </ul>                                                                                                    | → Não pode executar impressão de data/hora para arquivos de<br>imagem que não contêm dados de data/hora de gravação que<br>possam ser impressos. Coloque [Data] em [Deslig] e em seguida<br>imprima a imagem.                                                                                                    |

### Avisos e mensagens

A seguinte mensagem pode aparecer no ecrã LCD.

| Mensagem               | Significado/Acção correctiva                                                                                                    |
|------------------------|----------------------------------------------------------------------------------------------------|
| Ligar a equipamento 🎢  | • Tentou imprimir antes de ligar uma impressora. Ligue a impressora compatível com PictBridge.                                                                                                    |
| Habilite impres. ligar | <ul> <li>A câmara está ajustada em [PictBridge] mas está ligada a um equipamento que não suporta PictBridge. Verifique o equipamento ligado.</li> <li>Dependendo das circunstâncias, a ligação pode não ser estabelecida. Desligue e ligue o cabo USB outra vez. Se for indicada uma mensagem de erro na impressora, consulte as instruções de operação fornecidas com a impressora.</li> </ul> |
| Impressora ocupada     | • A impressora ligada está actualmente a imprimir ou de por qualquer razão não pode aceitar o pedido de impressão.<br>Verifique a impressora ligada.                                                                                                    |
| Erro papel             | <ul> <li>A impressora ligada está sem papel, o papel está preso ou ocorreu qualquer outro erro de papel. Verifique a<br/>impressora ligada.</li> </ul>                                                                                                    |
| Erro tinta             | • A impressora ligada tem qualquer erro de tinta. Verifique a impressora ligada.                                                                                                    |
| Erro impressora        | • A câmara recebeu uma notificação de erro da impressora. Verifique a impressora ligada ou verifique se as imagens a ser impressas estão estragadas.                                                                                                    |
| Sem imagem a imprimir  | <ul> <li>Tentou executar [Im. DPOF] sem fazer marcas de impressão.</li> <li>Tentou executar [Todos Nes. Pasta] para uma pasta que só contém filmes. Não pode imprimir filmes.</li> </ul>                                                                                                    |
|                        | • A transmissão de dados para a impressora pode não estar ainda terminada. Não desligue o cabo USB.                                                                                                    |